Employee Self Service (ESS) http://enroll.jacobstechnology.com

Enter log in credentials

| PEOPLESOFT                                                                 |  |
|----------------------------------------------------------------------------|--|
| UseriD                                                                     |  |
| Password                                                                   |  |
| Select a Language                                                          |  |
| Sign In Enable Accessibility Mode                                          |  |
| Copyright © 2000, 2014, Cracle and/or its affiliates. All rights reserved. |  |

 $Main \ Menu \rightarrow Self \ Service \rightarrow Benefits \rightarrow Benefit \ Enrollment$ 

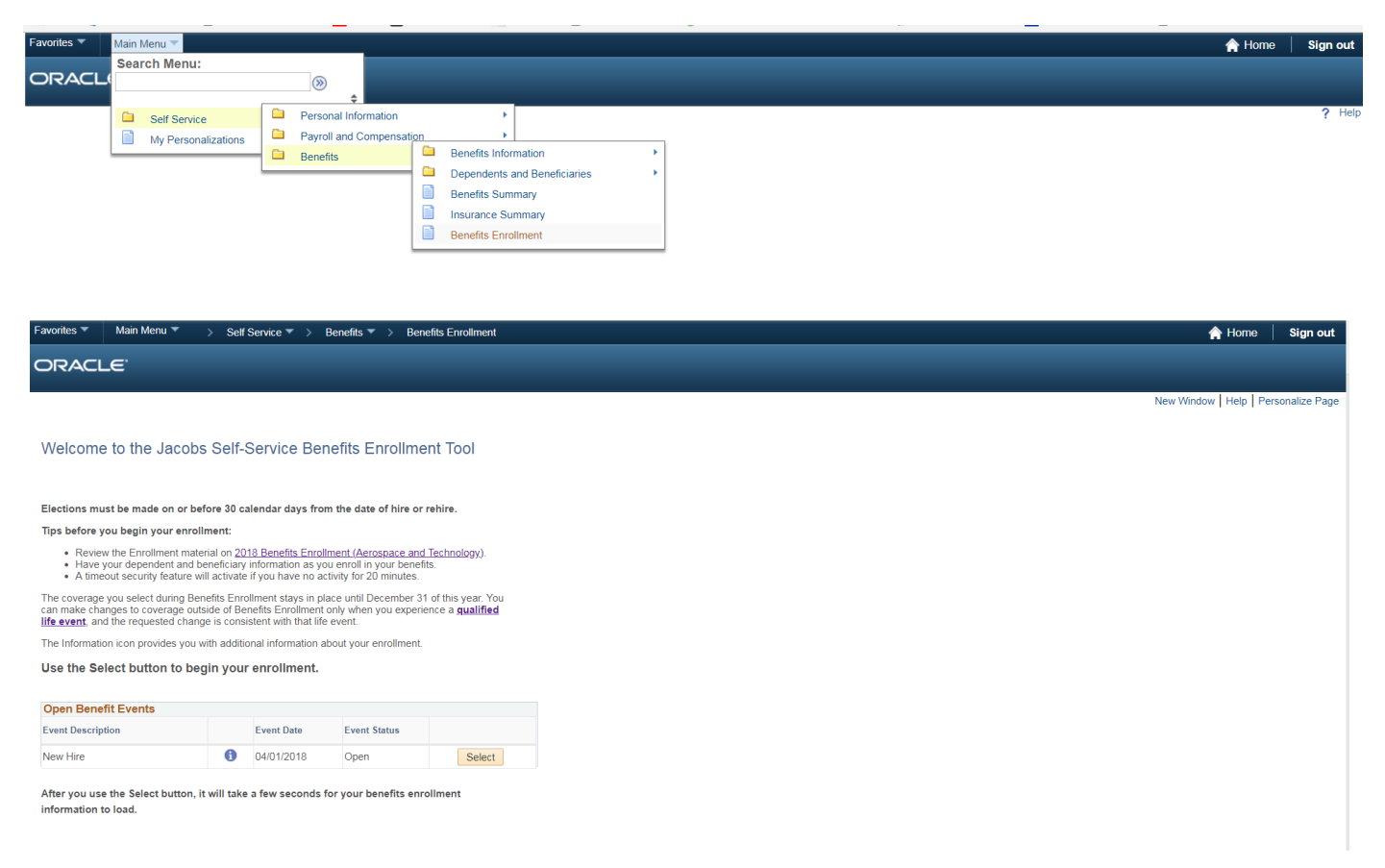

The information icon will provide additional details about the enrollment

**Benefits Enrollment** 

#### New Hire

As a new hire you must enroll in benefits within **30** days from your date of hire/rehire. If you do not enroll, you will only receive the company-provided benefits (e.g. basic life, employee assistance program, business travel accident).

Note: Beneficiary election is necessary for basic life and business travel accident.

The only time you can change your benefit choices is during Open Enrollment or if you have a qualified family status change.

|  | _ | _ |
|--|---|---|
|  |   |   |
|  | - |   |
|  |   |   |
|  | _ |   |
|  |   |   |

Important: Your enrollment will not be complete until you Submit your choices to the Benefits Department.

| Enrollment Summary           |            |           |      |
|------------------------------|------------|-----------|------|
| Medical                      | Before Tax | After Tax | Edit |
| Current: No Coverage         |            |           |      |
| New: Walve                   | 0.00       | _         |      |
| Dental                       | Before Tax | After Tax | Edit |
| Current: No Coverage         |            |           |      |
| New: Walve                   |            |           |      |
| Vision                       | Before Tax | After Tax | Edit |
| Current: No Coverage         |            |           |      |
| New: Walve                   |            |           |      |
| Flex Spending Health - U.S.  | Before Tax | After Tax | Edit |
| Current: No Coverage         |            |           |      |
| New: No Coverage             |            |           |      |
| Health Savings Account       | Before Tax | After Tax | Edit |
| Current: No Coverage         |            |           |      |
| New: No Coverage             |            |           |      |
| Limited Purpose F\$A         | Before Tax | After Tax | Edit |
| Current: No Coverage         |            |           |      |
| New: No Coverage             |            |           |      |
| Flex Spending Dependent Care | Before Tax | After Tax | Edit |
| Current: No Coverage         |            |           |      |
| New: No Coverage             |            |           |      |
| Integrated Disability Plan   | Before Tax | After Tax | Edit |
| Current: No Coverage         |            |           |      |
| New: No Coverage             |            |           |      |
| Company-Provided Life        | Before Tax | After Tax | Edit |
| Current: No Coverage         |            |           |      |
| New: 1.5X Life: Salary X 1.5 |            |           |      |
| Supplemental Life            | Before Tax | After Tax | Edit |
| Current: No Coverage         |            |           |      |
| New: No Coverage             |            |           |      |
| Spousal Life                 | Before Tax | After Tax | Edit |
| Current: No Coverage         |            |           |      |
| New: No Coverage             |            | _         |      |
| Dependent Life               | Before Tax | After Tax | Edit |
| Current: No Coverage         |            |           |      |
| New: No Coverage             |            |           |      |
| AD and D                     | Before Tax | After Tax | Edit |
| Current: No Coverage         |            |           |      |
| New: Walve                   |            | _         |      |
| Travel Accident              | Before Tax | After Tax | Edit |
| Current: No Coverage         |            |           |      |
| New: Trv Acdit: 5 X Salary   |            |           |      |

This table summarizes estimated costs for your new benefit choices.

| Election Summary                               |        |            |           |
|------------------------------------------------|--------|------------|-----------|
| 8ummarized estimates for new Benefit Elections | Total  | Before Tax | After Tax |
| Costs                                          | 0.00   | 0.00       | 0.00      |
| Your Costs                                     | -50.00 | -50.00     | 0.00      |

#### Save and Continue

Select the Save and Continue button to send your final choices to the Benefits Department.

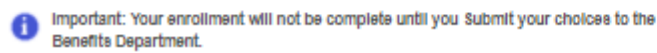

Selecting the Button on the right side of the benefits page to populate enrollment options available for each plan. Options are based on the primary mailing zip code

| Enrollment Summary                                      |            |           |      |
|---------------------------------------------------------|------------|-----------|------|
| Medical                                                 | Before Tax | After Tax | Edit |
| Current: No Coverage<br>New: Walve                      | 0.00       |           |      |
| When enrolling in Medical – the below box will populate | 2          |           |      |
| Benefits Certificate                                    |            |           |      |

# Medical Eligibility-Spous If your spouse/domestic partner is eligible for medical coverage through his/her employer, and you choose to enroll him/her in the Jacobs medical plan, a surcharge of \$1,040 annually, prorated, will be added to the cost of your medical coverage. Iam enrolling my spouse or domestic partner in a Jacobs medical plan. Answer Yes No Not Applicable Not Applicable Not Applicable Not Applicable

- Surcharge only applies to enrollment in medical coverage. It does not
- Surcharge does not apply when the spouse/domestic partner is enrolled in Medicare
- Surcharge does not apply if the spouse/domestic partner does not work

Dependents can be added at the bottom of the election options

| Enroll Your Depe                                                                                                    | endents                                                                                                    |                                                                                                    |
|----------------------------------------------------------------------------------------------------|----------------------------------------------------------------------------------------------------|----------------------------------------------------------------------------------------------------|
| Use the Add/Review                                                                                                    | Dependents butt                                                                                                    | ton to add dependents to your list.                                                                                                    |
| Your dependents mu<br>for coverage under t<br>elections. Upon requ<br>dependents' eligibilit<br>relevant <u>Dependent</u><br>insurance contracts, | ust meet the follow<br>the Jacobs Health<br>uest, you will be re<br>ty. For more inforr<br><u>Eligibility Docume</u><br>or Policy HR 282 | wing dependent eligibility requirements when first enrolling<br>1 Plans. You are certifying their status when you submit your<br>equired to submit supporting documents to prove the<br>mation regarding dependent eligibility criteria, see the<br><u>entation Requirements</u> , summary plan descriptions,<br>29. |
| Dependent Bene                                                                                                    | ficiary                                                                                                    |                                                                                                    |
| Enroll                                                                                                    | Name                                                                                                    | Relationship                                                                                                    |
|                                                                                                    |                                                                                                    |                                                                                                    |
|                                                                                                    |                                                                                                    |                                                                                                    |
| Add/Review Dep                                                                                                    | endents                                                                                                    |                                                                                                    |

Add/Review Dependent/Beneficiary

The people listed may be eligible for Benefit Coverage. Select a name to view or modify personal information. To add a dependent or beneficiary, select the 'Add a dependent or beneficiary' pushbutton.

No Dependents on Record

ORACLE

Add a dependent or beneficiary Return to Event Selection

Note: Gender, Date of Birth and Social Security Number are required for enrollment

## ORACLE<sup>.</sup>

## Dependent/Beneficiary Personal Information

Select Save once you have added your Dependent/Beneficiary's personal information. This information will go into effect as of Apr 1, 2018.

| Personal Information      |            |  |
|---------------------------|------------|--|
| *First Name               |            |  |
| Middle Name               |            |  |
| Middle Name               |            |  |
| *Last Name                |            |  |
| Date of Birth             | 31         |  |
| *Gender                   | ~          |  |
| Social Security Number    |            |  |
| *Relationship to Employee | ~          |  |
|                           |            |  |
| Status Information        |            |  |
| *Student                  | No         |  |
| *Disabled                 | No 🗸       |  |
| Smoker                    | Non Smoker |  |
| Address and Telephone     |            |  |
|                           |            |  |
| Same Address as Employee  |            |  |
| Country                   |            |  |
| Address                   |            |  |
|                           |            |  |

Same Phone as Employee

Phone

Save

Return to Dependent/Beneficiary Summary

| Medical       Comparison Chart         To enroll In medical coverage, you must take action.       Importanti Your current coverage is: No Coverage. Coverage for this plan will be waived if you do not make an election.         Your enrollment on this page may affect your choices for the following type(s) of coverage: Limited Purpose FSA       Before making your medical election, acroll to the bottom and enter your eligible dependents to cover.         Select an Option       Here Are Your Available Options With Your Costs:         O       Select one of the following plans:                                                                                                    |    |
|----------------------------------------------------------------------------------------------------|----|
| To enroll In medical coverage, you must take action.  Importantl Your current coverage Is: No Coverage. Coverage for this plan will be waived if you do not make an election.  Your enrollment on this page may affect your choices for the following type(s) of coverage: Health Savings Account Limited Purpose FSA  Before making your medical election, scroll to the bottom and enter your eligible dependents to cover.  Select an Option Here Are Your Available Options With Your Costs:  O Select one of the following plans:                                                                                                    |    |
| Important! Your current coverage is: No Coverage. Coverage for this plan will be walved     If you do not make an election.  Your enrollment on this page may affect your choices for the following type(s) of coverage:     Health Savings Account     Limited Purpose FSA  Before making your medical election, scroll to the bottom and enter your eligible dependents to cover.  Select an Option Here Are Your Available Options With Your Costs:  O Select one of the following plans:                                                                                                    |    |
| Your enrollment on this page may affect your choices for the following type(s) of coverage:<br>Health Savings Account<br>Limited Purpose FSA<br>Before making your medical election, scroll to the bottom and enter your eligible dependents<br>to cover.<br>Select an Option<br>Here Are Your Available Options With Your Costs:<br>O<br>Select one of the following plans:                                                                                                    |    |
| Before making your medical election, acroll to the bottom and enter your eligible dependents to cover.  Select an Option Here Are Your Available Options With Your Costs:  O Select one of the following plans:                                                                                                    |    |
| Select an Option<br>Here Are Your Available Options With Your Costs:<br>O<br>Select one of the following plans:                                                                                                    |    |
| Here Are Your Available Options With Your Costs: O Select one of the following plans:                                                                                                    |    |
| O<br>Select one of the following plans:                                                                                                    |    |
| Select one of the following plans:                                                                                                    |    |
|                                                                                                    |    |
| HDHP-A \$2000(\$4000                                                                                                    |    |
| Coverage Level Your Costs Tax Class                                                                                                    |    |
| Employee Only \$58.50 Before-Tax                                                                                                    |    |
| Employee + Spouse \$128.92 Before-Tax                                                                                                    |    |
| Employee + Child(ren) \$89.92 Before-Tax                                                                                                    |    |
| Family \$153.84 Before-Tax                                                                                                    | _  |
| Employee + Domestic Partner \$120.92 Before and After 1 Employee + Child + Domestic Partner S153.84 Before and After 1                                                                                                    | ax |
| Emp + Dom Partner + Dom Child \$153.84 Before and After 1                                                                                                    | ax |
| HDHP-8-\$1350(\$2700)                                                                                                    |    |
| Coverage Level Your Costs Tax Class                                                                                                    |    |
| Employee Only \$76.92 Before-Tax                                                                                                    |    |
| Employee + Spouse \$169.00 Before-Tax                                                                                                    |    |
| Employee + Child(ren) \$124.59 Before-Tax                                                                                                    |    |
| Family \$206.92 Before-Tax                                                                                                    |    |
| Employee + Domestic Partner \$169.01 Before and After 1                                                                                                    | ax |
| Emp + Child + Domestic Panner \$206.92 Before and After 1                                                                                                    | ax |
| Delive and Ariel     Second Cond     Second Cond     Seco | đA |
|                                                                                                    |    |
| Coverage Level Your Costs Tax Class                                                                                                    |    |
| Employee Only \$33.73 Delote Tax<br>EF ± One \$58.25 Bafore.Tax                                                                                                    |    |
| EE + Dependent/s) 589.25 Before-Tax                                                                                                    |    |
| Waive                                                                                                    |    |
|                                                                                                    |    |
| Update and Continue Discard Changes                                                                                                    |    |
| Select the Update and Continue button to store your choice until you are ready to submit your<br>final enrollment on the Enrollment Summary.                                                                                                    |    |

Select the Disoard Changes button to ignore all entries made on this page and return to the Enrollment Summary.

### Annual goal amount should be enterd for the following

- Flexible Speding Account (FSA)
- Limited Purpose FSA
- Dependent Care (FSA)
- Health Saving Account (HSA)

'Submit' will finalize benefit elections

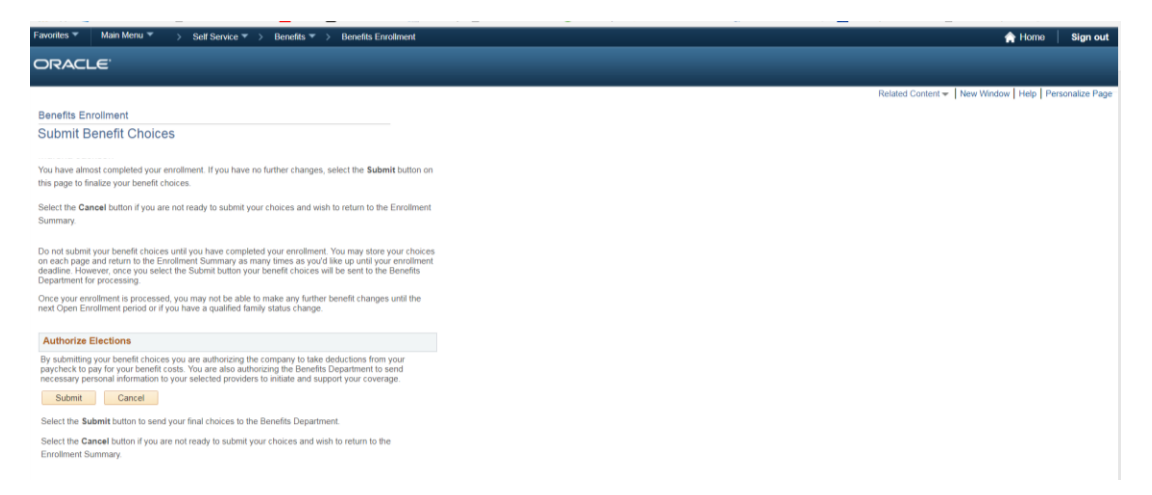

#### Once the enrollment has been submitted, elections can be viewed at any time via ESS

#### Main Menu $\rightarrow$ Self Service $\rightarrow$ Benefits $\rightarrow$ Benefit Summary

| X C McAfee                     | <b>•</b>                                                |                                                                                                    |        |          |
|--------------------------------|---------------------------------------------------------|----------------------------------------------------------------------------------------------------|--------|----------|
| Favorites 🔻                    | Main Menu 🔻                                             |                                                                                                    | A Home | Sign out |
| ORACL                          | Search Menu:                                            |                                                                                                    |        |          |
|                                | Self Service My Personalizations                        | Personal Information       >         Payroll and Compensation       >         Benefits       Benefits Information         Benefits       Dependents and Beneficiaries         Benefits       Benefits Summary         Insurance Summary       Benefits Enrollment |        | ? Help   |
| Favorites -                    | Main Menu ▼ → Self Serv                                 | vice * > Benefits * > Benefits Summary                                                                                                    | 🏫 Home | Sign out |
| ORACL                          | Ξ.                                                      |                                                                                                    |        |          |
| Benefits Si                    | ummary                                                  |                                                                                                    |        |          |
| To view your ben<br>03/23/2018 | efits as of another date, enter the                     | e date and select Go.                                                                                                    |        |          |
| You have no ben                | efit enrollments as of the date e<br>Enroll in Benefits | entered.                                                                                                    |        |          |

If benefits do not display, select calendar to enter effective date of benefit followed by 'Go'

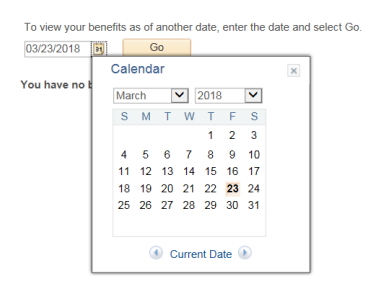

| Favorites 👻 Main Menu 👻         | > Self Service 🔻 > Benefits 🔻           | > Benefits Summary        |
|---------------------------------|-----------------------------------------|---------------------------|
| ORACLE                          |                                         |                           |
|                                 |                                         |                           |
| Benefits Summary                |                                         |                           |
|                                 |                                         |                           |
|                                 |                                         |                           |
| To view your benefits as of ano | her date, enter the date and select Go. |                           |
| 04/01/2018 🕅 Go                 |                                         |                           |
| Benefits Summary                |                                         |                           |
| Type of Benefit                 | Plan Description                        | Coverage or Participation |
| Medical                         | HDHP-B-\$1350/\$2700                    | Employee + Spouse         |
| Dental                          |                                         | Waived                    |
| Vision                          |                                         | Waived                    |
| Company-Provided Life           | 1.5X Basic Life                         | Salary X 1.5              |
| Supplemental Life               | Supplemental Life                       |                           |
| AD and D                        | Empl & Family - 50K or Greater          |                           |
| Spousal Life                    | Spouse Life                             |                           |
| Employee Assistance Program     | EAPEE Assistance Program                |                           |
| Travel Accident                 | Travel Accident                         | \$ X Salary               |
| Short-Term Disability           | Jacobs IDP                              | 60% of Salary             |
| 401(k)                          | SvT 100% 1 - 2% & 50% 3 - 8%            | 6% Before Tax             |
| Personal                        | PTO-0/120,5/160,10/180 &15/200          |                           |
| Health Savings Account          | HSA - UHC Choice Plus HDHP-B            | Pledge                    |

## ESS is also the location to update Direct Deposit information

| avorites 🔻                                                                                     |                                                                                        |                                                                                        |                                                                                                    |                                  |                                     |           |         |  |   |  |   |   |   |           |    |
|------------------------------------------------------------------------------------------------|----------------------------------------------------------------------------------------|----------------------------------------------------------------------------------------|----------------------------------------------------------------------------------------------------|----------------------------------|-------------------------------------|-----------|---------|--|---|--|---|---|---|-----------|----|
|                                                                                                | Main Menu 🔻                                                                            | Self Service 🔻                                                                         | > Benefits 🔻                                                                                                    | > Benefits S                     | ummary                              |           |         |  |   |  |   |   |   |           |    |
|                                                                                                | Search Menu:                                                                           |                                                                                        |                                                                                                    |                                  |                                     |           |         |  |   |  |   |   |   |           |    |
|                                                                                                | Ì                                                                                      |                                                                                        | ÷                                                                                                    |                                  |                                     |           |         |  |   |  |   |   |   |           |    |
|                                                                                                | Self Service                                                                           | P P                                                                                    | ersonal Information                                                                                                    | on                               | ÷.                                  |           |         |  |   |  |   |   |   |           |    |
|                                                                                                | My Personal                                                                            | zations 📮 P                                                                            | ayroll and Compe                                                                                                    | ensati 🛄 Vi                      | iew Paycheck                        |           |         |  |   |  |   |   |   |           |    |
|                                                                                                |                                                                                        | — 🗎 В                                                                                  | enefits                                                                                                    | - Di                             | irect Deposit                       |           |         |  |   |  |   |   |   |           |    |
|                                                                                                |                                                                                        |                                                                                        |                                                                                                    |                                  | I-4 Tax Informatio                  | n         |         |  |   |  |   |   |   |           |    |
|                                                                                                |                                                                                        |                                                                                        |                                                                                                    |                                  | ew w-2/w-2c For                     | ms        |         |  |   |  |   |   |   |           |    |
|                                                                                                |                                                                                        |                                                                                        |                                                                                                    |                                  | a may consent                       |           |         |  |   |  |   |   |   |           |    |
|                                                                                                |                                                                                        |                                                                                        |                                                                                                    |                                  |                                     |           |         |  |   |  |   |   |   |           |    |
|                                                                                                |                                                                                        |                                                                                        |                                                                                                    |                                  |                                     |           |         |  |   |  |   |   |   |           |    |
| avorites 🔻                                                                                     | Main Menu 👻                                                                            | Self Service                                                                           | > Payroll and Co                                                                                                    | ompensation 🔻                    | Direct Deposition                   | sit       |         |  |   |  |   |   |   |           |    |
| avorites 🔻                                                                                     | Main Menu 👻                                                                            | > Self Service 🕶                                                                       | > Payroll and Compared Payroll                                                                                                    | ompensation 🔻                    | Direct Deport                       | sit       |         |  |   |  |   |   |   |           |    |
|                                                                                                | Main Menu ▼<br>_€                                                                      | > Self Service ▼ 1                                                                     | Payroll and Compared Payroll                                                                                                    | ompensation 🔻                    | > Direct Depo                       | sit       |         |  | - |  | - |   |   |           |    |
|                                                                                                | Main Menu ♥<br>_€                                                                      | > Self Service ▼                                                                       | Payroll and Ci                                                                                                    | ompensation 🔻                    | > Direct Deposition                 | sit       |         |  |   |  |   |   |   | New Winds |    |
| Favorites ▼<br>ORACL                                                                           |                                                                                        | > Self Service 🔻                                                                       | > Payroll and Comparison of Comparison of | ompensation 🔻                    | > Direct Depo                       | sit       |         |  |   |  | - |   |   | New Wind  |    |
| DRACL                                                                                          | _€°                                                                                    | > Self Service -                                                                       | Payroll and Compared and Compared and Com | ompensation 🔻                    | Direct Depos                        | sit       |         |  |   |  |   |   | - | New Wind  |    |
| Favorites ▼                                                                                    | _€*<br>posit                                                                           | > Self Service 🔻                                                                       | Payroll and Compared and Compared and Com | ompensation 🔻                    | Direct Depo                         | sit       |         |  |   |  |   | - |   | New Wind  |    |
| avorites ▼                                                                                     | Man Menu ♥<br>_€*<br>posit                                                             | > Self Service *                                                                       | Payroll and Compared and Compared and Com | ompensation 🔻                    | Direct Depor                        | sit       |         |  |   |  |   |   |   | New Wind  |    |
| avorites ▼<br>DRACL<br>Direct De                                                               | Main Menu ♥<br>                                                                        | > Self Service                                                                         | > Payroll and C                                                                                                    | ompensation <del>*</del>         | Direct Depor                        | sit       |         |  |   |  |   |   |   | New Winde |    |
| DRACL<br>Direct De<br>Review, add o                                                            | Main Menu ▼<br>_€*<br>posit<br>r update your direct di                                 | Self Service * 2<br>sposit information.                                                | > Payroll and C                                                                                                    | ompensation <del>*</del>         | Direct Depor                        | ы<br>     |         |  |   |  |   |   |   | New Wind  |    |
| Direct De<br>Review, add o<br>Direct Depc<br>Account Type                                      | Man Menu *<br>_E:<br>posit<br>r update your direct d<br>sit Details<br>Routing Number  | <ul> <li>Self Service </li> <li>sposit information.</li> <li>Account Number</li> </ul> | Deposit Type                                                                                                    | Amount or<br>Percent             | > Direct Depor                      | sit Remov | ve      |  |   |  |   |   |   | New Wir   | nd |
| avorites   DRACL Direct De Review, add o Direct Depc Account Type Checking                     | Man Menu *<br>_C:<br>posit<br>rupdate your direct dd<br>reit Details<br>Routing Number | > Self Service *                                                                       | Deposit Type<br>Amount                                                                                                    | Amount or<br>Percent<br>\$300.00 | > Direct Deposit<br>Order En<br>1 4 | sit Remov | ve      |  |   |  |   |   |   | New Win   | d  |
| Direct De<br>Direct De<br>Review, add o<br>Direct Depc<br>Account Type<br>Checking<br>Checking | Man Menu *<br><br>posit<br>r update your direct d<br>sist Details<br>Routing Number    | > Self Service  posit information.                                                     | Deposit Type<br>Amount<br>Balance of Net                                                                                                    | Amount or<br>Percent<br>\$300.00 | Deposit<br>Order E<br>999           | dit Remov | ve<br>t |  |   |  |   |   |   | New Winc  | H  |

## And to update W-4 withholdings

| carters * Main Nerra * ) Set Service * ) Payinst and Compensation * ) W-1 Tax Information                                                                                                    |           |
|----------------------------------------------------------------------------------------------------|-----------|
| RACLE                                                                                                    |           |
|                                                                                                    | No.4 West |
| 4 Tax Information                                                                                                    |           |
| 4 Let HIDEMALONI<br>Taxial Security Nember 275.35.7755                                                                                                    |           |
| oobs Technology mu                                                                                                    |           |
| is not cample Fan 154 as to Figure Department ser valuation to a same camped of table to within<br>the provide the same set of table of the same set of tables and tables and tables and tables to be a<br>compared to table the same set of tables and tables and tables and tables and tables and tables to be a<br>compared to table the same set of tables and tables and tables an<br>and tables and tables and tables and tables and tables and tables and tables and tables and tables and tables and tables and tables and tables and tables and tables and tables and tables and tables and tables and tables and tables and     |           |
| Whither you are entitled to clears a unitian number of abovances or exemption from withinking is subject to mover by the IRS. "Your<br>organyee may be required to send a cleary of this tam to the IRS.                                                                                                    |           |
| forme Address                                                                                                    |           |
| Exercise Control Control                   |           |
|                                                                                                    |           |
| Note: If marched, but legally separated, or spouse is a monresident allen,<br>select "Singla" status.                                                                                                    |           |
| Next I manufact, but light wearshift, or they approve a summarized state,<br>which is the start study of above.<br>Deals have I your list stares differs from their stotes on your social security card.<br>They manufact of ABOP T STATe are even card.                                                                                                    |           |
| Many Channels, Martaphy Support, C. V. Steresson & EnverseDation Mites.  A constraint of the second second              |           |
| Note Paramite, Unitary Segmentic, et any association data.<br>Note Stranger Annuel<br>Deals have if you for location from that when the notes of any association of the second and the YS of the second<br>Note Stranger Annuel<br>Notes associated the YS of YS of the second.<br>I claim completion<br>I claim completion was difficulting for the years (2022) and 1 cents of the second second the YS of YS of the second second |           |
| Must frame/united with pulsy segnation. If we are available of data,<br>Control and Control and Control            |           |
| Mark France And Start July Segments, or Mark Start Start Start Start         Mark France And Start Start                                                                       |           |
| Start Family, Margin Sanger, Sanger Sanger               |           |
| Man F stands, data lagely segnalist, de transparte a sourcestation data.<br>See Alex host para source laider than that alexes are used and sourcestation.<br>The source of alexestation data lands are used as a source of a source of a sourc         |           |